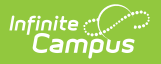

### **BIE Assessment Data Mart**

Last Modified on 11/05/2024 11:24 am CST

Tool Search: Assessment Data Mart

BIE Assessment Data Mart Logic | Assessment Requirements | Data Mart Workflow | Generate a Snapshot | Notifications | NotificationsGenerate a Report | Report Example | BIE Assessment Data Mart Reported Fields

Data Marts are stored collections of various student data records that districts and states use to federally report. Information stored in a data mart is uniquely collected by a snapshot and is a static copy of the original record. District- and state-level users should follow the two-step validation and authentication process all data marts use to report the most accurate data.

The **BIE Assessment Data Mart** is a collection of student assessment data that was previously added to the student's assessment record. Data collected and stored in this data mart can be reviewed in two ways:

- 1. Assessment Data Mart Report information is reported in PDF or CSV format and must be generated individually for each school.
- 2. Assessment Report (Ad Hoc Reporting) information for one to multiple schools displays on a pivot table where data can be analyzed using drill-down methods, sorting features, filter options and graphs to summarize the results.

The BIE Assessment Rate Data Mart tool is available in both the BIE District and NASIS State Edition sites.

| BIE Assessment Data Mart 🌣                                                                                                    |                                                                                                    |  |  |  |  |
|----------------------------------------------------------------------------------------------------|----------------------------------------------------------------------------------------------------|--|--|--|--|
| Reporting > BIE Reports > BIE Assessment Data Mart                                                                                                    |                                                                                                    |  |  |  |  |
| BIE Assessment Data Mart Editor                                                                                                    |                                                                                                    |  |  |  |  |
| This tool is used to collect, validate and authenticate student assessment data for feder                                                                                                    | ral reporting.                                                                                        |  |  |  |  |
| Users must begin by selecting the 'Snapshot' button to start the data capture process. D<br>selecting the 'Report' button.<br>It is recommended this tool be used after the completion of the school year.                                         | rata from the snapshot is then built into a table where it can be extracted into a readable report by |  |  |  |  |
| Snapshot       Report         Captures a snapshot of student data for validation and authentication.       Print a report of the data gathered by the snapshot. This option is not available until after a snapshot is captured.         >       > |                                                                                                    |  |  |  |  |
| BIE Assessm                                                                                                    | nent Data Mart Tool                                                                                   |  |  |  |  |

Read - View the BIE Assessment Data Mart tool.Write - Generate snapshots and reports using the BIE Assessment Data Mart tool.

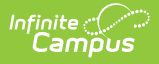

#### Add- N/A Delete - N/A

Users must have tool rights to both the BIE Assessment Data Mart tool and its validation/authentication sub-tools. Users with **Read** rights to the BIE Assessment Data Mart tool will receive a notification in their Process Alerts when a snapshot or report has finished processing. Only BIE State Edition users can generate an Authentication Snapshot. The Authentication Snapshot sub-right is ONLY available in NASIS State Edition sites.

For more information about Tool Rights and how they function, see the Tool Rights article.

# **BIE Assessment Data Mart Logic**

The BIE Assessment Data Mart uses the following logic.

Click here to expand...

### **Calendar:**

Calendars meeting the following conditions are included in reporting:

- Calendar is marked as BIE Type of I: Instructional
- Calendar Exclude check box IS NOT marked

#### Student:

Students who meet the following conditions are included in reporting:

- Student has a NASIS ID
- Student is enrolled into an instructional grade level mapped to BIE Grade Level Code KG-12
- Student has at least one reportable assessment

Students will not report if:

- Student's enrollment type is 3: Public Enrolled
- Student's enrollment is marked as No Show
- Student's enrollment start and end dates are the same
- Student's enrollment is marked as BIE Exclude

#### **Assessments:**

For an assessment to report, the following conditions must be met:

- Assessment must have Testing Window start and end dates. This is identified as the Start Date and End Date entered in Test Setup for the assessment.
- Assessment type must be either GEN: General or ALT: Alternate
- Assessment must be marked as 'Report Via Data Mart'

# **Assessment Requirements**

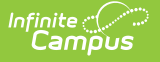

### Tool Search: Assessment Center

Before any test data can be added to a student's assessment record (which can then be later retrieved by the data mart), a test structure must be defined using the Assessment Center tool. This tool controls what data elements should be collected from a test, how they will display on the student's assessment record, and if the assessment will be available to the BIE Assessment Data Mart.

#### Click here to expand...

| Test Detail *Name Parent Test (no parent)                                                                                                   |
|----------------------------------------------------------------------------------------------------|
| Code Year Subject                                                                                                    |
| Test Grade Level                                                                                                    |
| Standards Type State                                                                                                    |
| Test Type                                                                                                    |
| State Code                                                                                                    |
| Report via<br>Prohibit Districts from Editing<br>State Test Scores                                                                          |
| Select the score fields you want to use:                                                                                                    |
| Date Scale Score Raw Score Reason Code                                                                                                    |
| Received Accommodation Percentile Percent Normal Curve Equivalent Result Invalid Test Accommodations Eligible Academic Achievement Standard |
| Test Setup (Assessment)                                                                                                    |

For the BIE Assessment Data Mart to successfully collect and report student assessment records, the following fields must be defined (at minimum). Refer to the Assessment Center—Test Detail article for additional information and documentation about all of the Test Detail fields.

| Field | Description       |
|-------|-------------------|
| Name  | Name of the test. |

| Field                | Description                                                                                                    |
|----------------------|----------------------------------------------------------------------------------------------------|
| Code                 | State or District-specific code associated with the test. This code<br>primarily identifies the test when using Campus Ad Hoc reporting tools,<br>graduation criteria and state reporting extracts.        |
| Start Date           | First date the test is offered (or start date of the testing window).                                                                                                    |
| End Date             | Last date the test is offered (or end date of the testing window).                                                                                                    |
| Assessment Type      | Test type indicates whether the test is considered an alternate<br>assessment, general assessment, assessment for EL identification, or<br>an assessment that measures English Proficiency in EL students. |
| Field Test           | BIE District Edition                                                                                                    |
| Report Via Data Mart | Identifies which assessments will report to the BIE Assessment Data<br>Mart.<br>NASIS State Edition only.                                                                                                  |

### **Data Mart Workflow**

Additional information regarding the process and workflow of a Data Mart can be viewed in the Data Mart Workflow article.

All Data Marts follow a two-step Validation and Authentication process. This process allows student data to be reviewed and corrected before it is submitted for federal reporting.

# **Generate a Snapshot**

Snapshots are the student data collection method data marts use to capture specific data points (first name/last name, gender, etc.) from various locations in Campus and build them into a data table. Student information captured by a snapshot is static and does not reflect real-time changes. As changes are made to student information, a new snapshot must be generated to update the data mart.

### Click here to expand...

One data table is built for each school included in the snapshot. A school must have at least one eligible calendar for a snapshot to be generated. This process can be done for one or multiple schools at a time, but processing time may vary when more than one school is selected.

The **Authentication Snapshot** is only available to State Edition users.

| Assessment Data Mart Eultor                                     |                                                      |                                                                                                    |                                                                                                    |                                                                                                    |   |
|-----------------------------------------------------------------|------------------------------------------------------|----------------------------------------------------------------------------------------------------|----------------------------------------------------------------------------------------------------|----------------------------------------------------------------------------------------------------|---|
| tool is used to collect, validate and authenticate student ass  | sessment data for feder                              | al reporting.                                                                                                    |                                                                                                    |                                                                                                    |   |
| rs must begin by selecting the 'Snapshot' button to start the o | data capture process. D                              | ata from the snapshot is then built into a t                                                                                                    | able where it can be extracted into a read                                                                                                    | lable report by                                                                                                    |   |
| cting the 'Report' button.                                      |                                                      |                                                                                                    |                                                                                                    |                                                                                                    |   |
| recommended this tool be used after the completion of the s     | school year.                                         |                                                                                                    |                                                                                                    |                                                                                                    |   |
|                                                                 |                                                      |                                                                                                    |                                                                                                    |                                                                                                    |   |
| Snanshot                                                        |                                                      | Report                                                                                                    |                                                                                                    |                                                                                                    |   |
| Captures a snapshot of student data for validation and auth     | nentication                                          | Print a report of the data gathere                                                                                                    | d by the snapshot. This option is not avail                                                                                                    | lable until                                                                                                    |   |
|                                                                 |                                                      | Think a report of the data gamere                                                                                                    |                                                                                                    |                                                                                                    |   |
|                                                                 | BIE Assessn                                          | ment Data Mart Snapshot Editor                                                                                                    |                                                                                                    |                                                                                                    |   |
|                                                                 | Instructions                                         |                                                                                                    |                                                                                                    |                                                                                                    | + |
|                                                                 | Snapshot Set Up                                      |                                                                                                    |                                                                                                    |                                                                                                    |   |
|                                                                 | School Year *                                        |                                                                                                    | Snapshot Type * 🚺                                                                                                    |                                                                                                    |   |
|                                                                 | 20-21                                                | Ť                                                                                                    | Validation Auther                                                                                                    | ntication                                                                                                    |   |
|                                                                 |                                                      |                                                                                                    |                                                                                                    |                                                                                                    |   |
|                                                                 | School Selection Fi                                  | ilter (Ad Hoc)                                                                                                    |                                                                                                    |                                                                                                    |   |
|                                                                 | School Selection Fi                                  | ilter (Ad Hoc)                                                                                                    |                                                                                                    |                                                                                                    |   |
|                                                                 | School Selection Fi                                  | ilter (Ad Hoc)<br>▼                                                                                                    |                                                                                                    |                                                                                                    |   |
|                                                                 | School Selection Fi<br>School *<br>Count of selecter | ed schools: 0 Select All                                                                                                    |                                                                                                    |                                                                                                    |   |
|                                                                 | School Selection Fi                                  | ed schools: 0 Select All •<br>School †                                                                                                    | Validation Snapshot                                                                                                    | Authentication Snapshot                                                                                                    |   |
|                                                                 | School Selection Fi                                  | d schools: 0 Select All +<br>School †                                                                                                    | Validation Snapshot                                                                                                    | Authentication Snapshot                                                                                                    |   |
|                                                                 | School Selection Fi                                  | d schools: 0 Select All •<br>School †<br>Central Elementary School (052504)                                                                                                    | Validation Snapshot                                                                                                    | Authentication Snapshot<br>Awaiting Authentication                                                                                  | ^ |
|                                                                 | School Selection Fi                                  | d schools: 0 Select All •<br>School †<br>Central Elementary School (D52504)<br>Central High School (D52503)<br>Northwest Hiso School (052715)                                                            | Validation Snapshot<br>Awaiting Validation<br>Awaiting Validation                                                                                                    | Authentication Snapshot<br>Awaiting Authentication<br>Awaiting Authentication                                                       | ^ |
|                                                                 | School Selection Fi                                  | d schools: 0 Select All •<br>School †<br>Central Elementary School (D52504)<br>Central High School (D52503)<br>Northwest High School (D32N15)<br>Eagle River School (D13202)                             | Validation Snapshot<br>Awaiting Validation<br>Awaiting Validation<br>Awaiting Validation<br>Awaiting Validation                                                           | Authentication Snapshot<br>Awaiting Authentication<br>Awaiting Authentication<br>Awaiting Authentication<br>Awaiting Authentication | ^ |
|                                                                 | School Selection Fi                                  | d schools: 0 Select All    d schools: 0 Select All    central Elementary School (D52504)  Central High School (D52503)  Northwest High School (D32N15) Eagle River School (D13C02)                       | Validation Snapshot<br>Awaiting Validation<br>Awaiting Validation<br>Awaiting Validation<br>Awaiting Validation                                                           | Authentication Snapshot<br>Awaiting Authentication<br>Awaiting Authentication<br>Awaiting Authentication<br>Awaiting Authentication | A |
|                                                                 | School Selection Fi                                  | d schools: 0 Select All •<br>schools: 0 Select All •<br>School †<br>Central Elementary School (D52504)<br>Central High School (D52503)<br>Northwest High School (D522N15)<br>Eagle River School (D13C02) | Validation Snapshot<br>Awaiting Validation<br>Awaiting Validation<br>Awaiting Validation<br>Awaiting Validation                                                           | Authentication Snapshot<br>Awaiting Authentication<br>Awaiting Authentication<br>Awaiting Authentication<br>Awaiting Authentication | ^ |
|                                                                 | School Selection Fi                                  | dt schools: 0 Select All •<br>School †<br>Central Elementary School (D52504)<br>Central High School (D52503)<br>Northwest High School (D32N15)<br>Eagle River School (D13C02)                            | Validation Snapshot Availing Validation Availing Validation Availing Validation Availing Validation                                                                       | Authentication Snapshot<br>Awaiting Authentication<br>Awaiting Authentication<br>Awaiting Authentication<br>Awaiting Authentication | ^ |
|                                                                 | School Selection Fi                                  | d schools: 0 Select All    d school t  Central Elementary School (D52504)  Central High School (D52503)  Northwest High School (D13C02)                                                                  | Validation Snapshot<br>Awaiting Validation<br>Awaiting Validation<br>Awaiting Validation<br>Awaiting Validation                                                           | Authentication Snapshot<br>Awaiting Authentication<br>Awaiting Authentication<br>Awaiting Authentication<br>Awaiting Authentication | ^ |
|                                                                 | School Selection Fi                                  | d schools: 0 Select All •<br>School †<br>Central Elementary School (052504)<br>Central High School (052503)<br>Northwest High School (0520315)<br>Eagle River School (013C02)                            | Validation Snapshot<br>Awaiting Validation<br>Awaiting Validation<br>Awaiting Validation<br>Awaiting Validation                                                           | Authentication Snapshot<br>Awaiting Authentication<br>Awaiting Authentication<br>Awaiting Authentication<br>Awaiting Authentication |   |
|                                                                 | School Selection Fi                                  | d schools: 0 Select All    d school 1  Central Elementary School (052504) Central High School (052503) Northwest High School (022115) Eagle River School (013002)                                        | Validation Snapshot           Awaiting Validation           Awaiting Validation           Awaiting Validation           Awaiting Validation           Awaiting Validation | Authentication Snapshot Awaiting Authentication Awaiting Authentication Awaiting Authentication Awaiting Authentication             |   |
|                                                                 | School Selection Fi                                  | d schools: 0 Select All    school 1  Central Elementary School (D52304)  Central High School (D52303)  Northwest High School (D322115) Eagle River School (D13C02)                                       | Validation Snapshot Awaiting Validation Awaiting Validation Awaiting Validation Awaiting Validation Awaiting Validation                                                   | Authentication Snapshot<br>Awaiting Authentication<br>Awaiting Authentication<br>Awaiting Authentication<br>Awaiting Authentication |   |
|                                                                 | School Selection Fi<br>School *<br>Count of selecte  | titer (Ad Hoc)  t schools: 0 Select All  school 1 Central Elementary School (D52504) Central High School (D52503) Northwest High School (D32N15) Eagle River School (D13C02)                             | Validation Snapshot<br>Awaiting Validation<br>Awaiting Validation<br>Awaiting Validation<br>Awaiting Validation                                                           | Authentication Snapshot<br>Awaiting Authentication<br>Awaiting Authentication<br>Awaiting Authentication<br>Awaiting Authentication |   |

- 1. Select **Snapshot** from the BIE Assessment Data Mart tool.
- 2. Select a **Snapshot Type:** Validation or Authentication.

Infinite 🔿 🦯

- 3. Select a **Cohort Year.** If the calendar year is 19-20, the cohort year is 2020.
- 4. Select a pre-created Ad Hoc filter from the **School Selection Filter**. (Optional) This field is only available in the State Edition.
- 5. Select one or multiple **schools**. One snapshot will be generated per school.
- 6. Select **Generate**. Notification will be sent to Process Alerts when the snapshot is done processing.

#### Consider generating new snapshots when:

- New scores were added to student assessment records after a snapshot was generated and should be included in the data mart.
- Corrections to student information fields are not reflected when the report is generated.
- A long time has passed since the last snapshot was generated, and the final report is being submitted.

Snapshots can be generated as needed. However, a history of snapshots is not stored, and data from the previous snapshot will be overwritten when a new snapshot is generated.

### **Snapshot Editor Field Descriptions**

| Field                                                       | Description                                                                                                    |
|-------------------------------------------------------------|----------------------------------------------------------------------------------------------------|
| <b>Snapshot Type</b><br>(State Edition only)                | <ul> <li>This field determines the type of snapshot to generate.</li> <li>Validation captures the records from the user interface and builds a data table. A validation snapshot is required before an authentication snapshot can be generated. After generating the validation snapshot, use the validation report to review the data.</li> <li>Authentication is a copy of the data collected from the most recent validation snapshot used for federal reporting submission. After generating the authentication report for final sign-off and submission.</li> </ul> |
|                                                             | Consider generating a final validation snapshot before the<br>authentication snapshot is generated. This will ensure any changes<br>made during the validation process are captured, and all correct<br>information is submitted for final reporting.                                                                                                    |
| School Year                                                 | Identifies the year the snapshot is capturing and collecting attendance data from.                                                                                                    |
| School Selection<br>Filter (Ad hoc)<br>(State Edition only) | Only available in State Edition sites.<br>Allows for selecting an ad hoc filter to filter down to a pre-defined list of<br>schools.                                                                                                    |
| School                                                      | Allows for the selection of one or multiple schools. Snapshot processing<br>time may vary if more than one school is selected. Use the search field at<br>the top of the school list to search for a specific school.                                                                                                    |
|                                                             | Only one snapshot will be generated and stored per school.                                                                                                    |
| Count of Selected<br>Schools                                | Displays a numeric value for the number of schools selected to be included<br>in the snapshot.                                                                                                    |
| Select All                                                  | Selects all or deselects all schools across all pages to be included in the snapshot.                                                                                                    |
| Generate                                                    | Select after all other required field selections have been made. A report is<br>not automatically produced when a snapshot has finished generating.<br>Refer to the Report section for further details.                                                                                                    |
|                                                             | Campus does not retain a history of snapshots. When a new snapshot<br>is generated, data from the previous snapshot will be overwritten.<br>Users may choose to generate a new snapshot as corrections are being<br>made to various areas of student information.                                                                                                    |
| Reset                                                       | Returns screen to original defaults.                                                                                                    |
| Back                                                        | Returns the user to the BIE Assessment Data Mart editor screen.                                                                                                    |

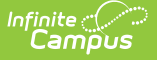

# Notifications

Users with Read (R) access to the BIE Graduation Rate Data Mart tool will receive notifications in their Process Alerts when:

- A snapshot has been submitted. Only the user who submitted the snapshot will receive this notification. Clicking on the message link displays a notification report.
- A snapshot (validation or authentication) has been submitted and completed syncing. To view the data captured by the completed snapshot, a report must be generated.
- **A report is available**. If a user selects Submit to Batch Queue to generate the report (validation or authentication), a notification will display when it is ready to view. Click the message link to view the report. The report can also be retrieved from the data mart's Report tool.
- An error has prevented a record from syncing to the state . The DIS Sync error can be further reviewed under System Administration > Data Interchange in the Error Log.
  - Errors can not be corrected in the snapshot. If a correction is needed, it must be made at the location where the data is entered. Generate a new snapshot to sync the corrected record.
  - If a record fails to sync, only that record is affected; it will not prevent other records from syncing.

| Process Alerts                                                                                                    |                                           |
|----------------------------------------------------------------------------------------------------|-------------------------------------------|
| Display All Processes V Find Messages                                                                                                    |                                           |
| Delete Selected Messages has fin                                                                                                    | ished processing.                         |
|                                                                                                    |                                           |
| Process Name                                                                                                    | Posted Date Due Dat                       |
| Braduation Rate Validation Graduation Rate Validation Snapshot(s) have completed syncing for school(s) within District Shiprock Associated Schools, Inc.                                                                                                    | 03/29/2021                                |
| Karaction Rate Validation     Graduation Rate Validation Snapshol(s) have completed syncing for school(s) within District Shiprock Associated Schools, Inc.                                                                                                    | 03/29/2021                                |
| Graduation Rate Validation     Graduation Rate Validation Snapshot(s) have completed syncing for school(s) within District Shiprock Associated Schools, Inc.                                                                                                    | 03/29/2021                                |
| Batch Report Complete D13C02 BIEGradRateDM Validation Report                                                                                                    | 03/29/2021                                |
| Bar Graduation Rate Validation Graduation Rate Validation Snapshot(s) have completed syncing for school(s) within District Shiprock Associated Schools, Inc.                                                                                                    | 03/29/2021                                |
| Standarding and the second second | 03/26/2021                                |
| Figure 3 Graduation Rate Valid Notification a report is shot(s) have completed syncing for school(s) within District Shiprock Associated Schools, Inc.                                                                                                    | 03/26/2021                                |
| Braduation Rate Valid     Available and ready to     shot(s) have completed syncing for school(s) within District Shiprock Associated Schools, Inc.                                                                                                    | 03/26/2021                                |
| Yew.     Ishot(s) have completed syncing for school(s) within District Shiprock Associated Schools.Inc.                                                                                                    | 03/26/2021                                |
| Braduation Rate Validation     Graduation Rate Validation Snapshot(s) have completed syncing for school(s) within District Shiprock Associated Schools, Inc.                                                                                                    | 03/26/2021                                |
| 3 Graduation Rate Validation Graduation Rate Validation Snapshot(s) have completed syncing for school(s) within District Shiprock Associated Schools. Inc.                                                                                                    | 03/26/2021                                |
| Part Graduation Rate Validation Graduation Rate Validation Snapshot(s) have completed syncing for school(s) within District Shiprock Associated Schools Inc.                                                                                                    | 03/26/2021                                |
| 김 Graduation Rate Validation Graduation Rate Validation Snapshot(s) have completed syncing for school(s) within District Shiprock Associated Schools Inc.                                                                                                    | 03/25/2021                                |
| Graduation Rate Validation Graduation Rate Validation Snapshot(s) have completed syncing for school(s) within District S                                                                                                    | 03/25/2021                                |
| Graduation Rate Validation Graduation Rate Validation Snapshot(s) have completed syncing for school(s) within District. Notification of a DIS Sync                                                                                                    | 03/25/2021                                |
| Image: Stratuation Rate Validation         Graduation Rate Validation Snapshot(s) have completed syncing for school(s) within District         error for one record in                                                                                                    | 03/25/2021                                |
| Image: Statution Rate Validation         Graduation Rate Validation Snapshot(s) have completed syncing for school(s) within District         The snapshot.                                                                                                    | 03/25/2021                                |
| Graduation Rate Validation     Graduation Rate Validation Snapshot(s) have completed syncing for school(s) within District Smarour resources convergence                                                                                                    | 03/25/2021                                |
| Figure Graduation Rate Validation Graduation Rate Validation Snapshot(s) have completed syncing for school(s) within District Shiprock Associated Schools, Inc.                                                                                                    | 03/24/2021                                |
| 문 Graduation Rate Validation Graduation Rate Validation Snapshot(s) have completed syncing for school(s) within District Shiprock Associated Schools, Inc.                                                                                                    | 03/23/2021                                |
| Graduation Rate Validation Graduation Rate Validation Snapshot(s) have completed syncing for school(s) within District Shiprock Associated Schools, Inc., 1 DIS                                                                                                    | Sync errors have occurred. 03/18/2021     |
| Graduation Rate Validation Graduation Rate Validation Snapshot(s) have completed syncin                                                                                                    | Sync errors have occurred. 03/18/2021     |
| Graduation Rate Validation Graduation Rate Validation Snapshot(s) have completed syncine Snapshot submitted                                                                                                    | Sync errors have occurred. 03/18/2021     |
| Graduation Rate Validation Graduation Rate Validation Snapshot(s) have completed syncine to the person the                                                                                                    | Sync errors have occurred. 03/18/2021     |
| Graduation Rate Validation Graduation Rate Validation Snapshot(s) have completed syncip snapshot was submitted ated Schools. Inc 1 DIS                                                                                                    | Sync errors have occurred. 03/18/2021     |
| Graduation Rate Validation <u>Graduation Rate Validation Snapshot(s) have completed succine</u> by.     ated Schools.Inc1DIS                                                                                                    | Sync errors have occurred. 03/18/2021     |
| 3 2 Graduation Rate Authentication Graduation Rate Authentication Snapshot(s) have considered synchrony or sonousy minimum connect support Associated Schools. Inc., 1                                                                                                    | DIS Sync errors have occurred. 03/17/2021 |
| Batch Report Complete 141 submitted 2020 Grad Rate DM Auth snapshot                                                                                                    | 03/17/2021                                |
|                                                                                                    |                                           |
| Notifications                                                                                                    |                                           |

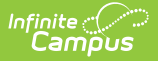

### **Generate a Report**

Generate a report for a specific school and school year to review or authenticate the student information captured by the snapshot. Only one school and school year may be selected at a time.

#### Click here to expand...

A sign-off page will be appended to the end of the printed Authentication Report. This will only be done in PDF report formats.

The BIE Assessment Data Mart report includes personally identifying student information including NASIS IDs.

| Instructions      |                               |                     |        |                         |   |
|-------------------|-------------------------------|---------------------|--------|-------------------------|---|
| Report Set Up     |                               |                     |        |                         |   |
| School Year *     |                               | Snapshot Type * 🚯   |        |                         |   |
| 20-21             | •                             | Validation Authenti | cation |                         |   |
|                   |                               |                     |        |                         |   |
| School *          | School ↑                      | Validation Snapshot |        | Authentication Snapshot |   |
|                   |                               |                     |        |                         |   |
|                   | Northwest High School (D3215) | Awaiting Validation |        | Awaiting Authentication | ^ |
|                   |                               |                     |        |                         |   |
|                   |                               |                     |        |                         |   |
|                   |                               |                     |        |                         |   |
|                   |                               |                     |        |                         | ~ |
| Dutput Options    |                               |                     |        |                         |   |
| Report Processing |                               | Format Type         |        |                         |   |
| Generate Now      |                               |                     |        |                         |   |
| Submit to Bate    | ch Queue                      | O CSV               |        |                         |   |
| Batch Queue List  |                               |                     |        |                         |   |
|                   |                               |                     |        |                         |   |
|                   | t Beek                        |                     |        |                         |   |

- 1. Select Report.
- 2. Select a **Snapshot Type**.
- 3. Select a School Year.
- 4. Select a **school**. Only one school can be selected at a time.
- 5. Select Generate Now or Submit to Batch Queue under Report Processing.
  - If Submit to Batch Queue is selected, a Process Alerts notification will be sent to the user's Message Center when the report is ready to view.
- 6. Select a Report Format (CSV or PDF).
- 7. Select Generate.

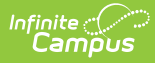

### **Report Editor Field Descriptions**

| Field             | Description                                                                                                    |
|-------------------|----------------------------------------------------------------------------------------------------|
| Snapshot Type     | <ul> <li>Determines which table to generate the report from (Validation or Authentication).</li> <li>Only a Validation Report can be used with a Validation Snapshot.</li> <li>Only an Authentication Report can be used with an Authentication Snapshot.</li> </ul> |
| School Year       | Identifies the school year the report is based on. Only students with<br>Primary enrollments in the selected school year are included.                                                                                                    |
| School            | Allows for selecting a single school to view the data records captured by the snapshot.                                                                                                    |
| Output Options    |                                                                                                    |
| Report Processing | Determines if the report should be generated now or processed later.<br>If Batch Queue is selected, users will receive a notification in their<br>Process Alerts inbox when the report is ready.                                                                     |
| Format Type       | Options include CSV or PDF.<br>The Authentication Signature page only appends when the<br>Authentication Report is generated in PDF format.<br>This report returns a large number of data points, so users may find it<br>easier to review it in CSV format first.   |
| Other Selections  |                                                                                                    |
| Generate          | Generates the report based on the selections made in the report editor.                                                                                                    |
| Reset             | Clears and resets the report editor to default settings.                                                                                                    |
| Back              | Exits the report editor and returns to the BIE Assessment Data Mart Editor.                                                                                                    |

# **Report Example**

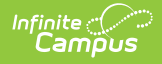

|                  |                              | BIE Assessme       | nt Data Mart Re                                                                                                    | eport                                                                                              |                                                                                                    |                                                                      |
|------------------|------------------------------|--------------------|----------------------------------------------------------------------------------------------------|----------------------------------------------------------------------------------------------------|----------------------------------------------------------------------------------------------------|----------------------------------------------------------------------|
|                  |                              | Schoo              | l Year: 19-20                                                                                                    |                                                                                                    |                                                                                                    |                                                                      |
| District: Shrock | k Associated School          | s, Inc. (141)      | School: No                                                                                                    | orthwest High School                                                                               | (D3215)                                                                                                  |                                                                      |
| Authentication   | Date: 05/14/2021 0           | 01:36:00 PM        | Validation                                                                                                    | Snapshot Date: 05/1                                                                                | 14/2021 09:41:00 AM                                                                                      |                                                                      |
|                  |                              | Generated On:      | 5/18/2021 1:52:21                                                                                                    | PM                                                                                                 |                                                                                                    |                                                                      |
|                  |                              | -                  | T                                                                                                    | -                                                                                                  |                                                                                                    |                                                                      |
| NASIS ID         | Assessment<br>Identification | Assessment<br>Type | Testing Window                                                                                                    | Participation                                                                                      | Achievement                                                                                              |                                                                      |
|                  | State<br>Name<br>Code        | Subject<br>Type    | Start Date<br>End Date                                                                                                    | Score Date<br>FAY<br>Participation Type                                                            | Scale Score<br>Raw Score<br>Performance Level                                                            |                                                                      |
|                  | NM<br>KH ASM02<br>ASM02      | REGASSWOACC        | 08/01/2019<br>08/12/2019                                                                                                    | 08/12/2019<br>NOT FAY<br>REGPARTWOACC                                                              | 101.000<br>101.000                                                                                       |                                                                      |
|                  |                              |                    |                                                                                                    | BIE Asse                                                                                           | essment Data Mart Report                                                                                 |                                                                      |
|                  |                              |                    |                                                                                                    |                                                                                                    | School Year: 19-20                                                                                       |                                                                      |
|                  |                              |                    | District: Shrock Ass                                                                                                    | sociated Schools, Inc. (141)                                                                       | School: Northwe                                                                                          | est High School (D3215)                                              |
|                  |                              |                    | Authentication Date                                                                                                    | e: 05/14/2021 01:36:00 PM                                                                          | validation Shap                                                                                          | Shot Date: 05/14/2021 09:41:00 AM                                    |
|                  |                              |                    | I (we) have compl                                                                                                    | Generate                                                                                           | authenticate the data containe                                                                           | ed within the BIE Assessment                                         |
|                  |                              |                    | I (we) have compl<br>Data Mart. I (we)<br>associated to the                                                                                | Generate<br>leted the steps necessary to<br>conclude that the data accur<br>specified school year. | ed On: 5/18/2021 1:52:21 PM<br>authenticate the data containe<br>ately reflects achievement and          | ed within the BIE Assessment<br>I participation details for students |
|                  |                              |                    | I (we) have compl<br>Data Mart. I (we) i<br>associated to the<br>Signature                                                                 | Generate                                                                                           | ed On: 5/18/2021 1:52:21 PM authenticate the data containe ately reflects achievement and                | ed within the BIE Assessment<br>I participation details for students |
|                  |                              |                    | I (we) have compl<br>Data Mart. I (we) (<br>associated to the<br>Signature                                                                 | Generate<br>leted the steps necessary to<br>conclude that the data accur<br>specified school year. | ed On: 5/18/2021 1:52:21 PM authenticate the data containe ately reflects achievement and Date           | ed within the BIE Assessment<br>I participation details for students |
|                  |                              |                    | I (we) have compl<br>Data Mart. I (we)<br>associated to the<br>Signature<br>Name (please prin<br>Title                                     | Generate                                                                                           | ed On: 5/18/2021 1:52:21 PM authenticate the data containe ately reflects achievement and                | ed within the BIE Assessment<br>i participation details for students |
|                  |                              |                    | I (we) have compl<br>Data Mart. I (we)<br>associated to the<br>Signature<br>Name (please prin<br>Title<br>Signature                        | Generate                                                                                           | ed On: 5/18/2021 1:52:21 PM authenticate the data containe ately reflects achievement and Date Date Date | ed within the BIE Assessment<br>I participation details for students |
|                  |                              |                    | I (we) have compl<br>Data Mart. I (we) e<br>associated to the<br>Signature<br>Name (please prin<br>Title<br>Signature<br>Name (please prin | eted the steps necessary to<br>conclude that the data accur<br>specified school year.              | ed On: 5/18/2021 1:52:21 PM authenticate the data containe ately reflects achievement and Date Date Date | d within the BIE Assessment<br>I participation details for students  |

### **BIE Assessment Data Mart Reported** Fields

The following fields are displayed in a generated report. All fields are included and displayed if the report is generated in CSV format. Reports generated in PDF format restrict the reported fields to only include NASIS ID and the assessment information.

Click here to expand...

Students report once for each non-excluded assessment where the testing window falls within the dates of the reporting year selected. If a student takes the same test multiple times within the year, the test with the highest scale score reports.

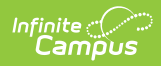

| Field                   | Description                                                                                             | Location                                                        |
|-------------------------|----------------------------------------------------------------------------------------------------|-----------------------------------------------------------------|
| Authentication<br>Date  | Reports the date and time the BIE<br>Assessment Data Mart snapshot was<br>authenticated for the school. | N/A                                                             |
| Validation<br>Date      | Reports the date and time of the school's<br>last BIE Assessment Data Mart validation<br>snapshot.      | N/A                                                             |
| Generated On            | Reports the date and time the BIE<br>Assessment Data Mart report was<br>generated.                      | N/A                                                             |
| Student Assess          | nent Details                                                                                            |                                                                 |
| NASIS ID                | The unique identifier for the student.                                                                  | Census > People > Demographics > NASIS ID                       |
|                         |                                                                                                    | Database:<br>person.otherID                                     |
| Last Name<br>CSV Only   | Reports the student's last name.                                                                        | Census > People Identities ><br>Current Identity > Last Name    |
|                         |                                                                                                    | Database:<br>identity.lastName                                  |
| First Name<br>CSV Only  | Reports the student's first name.                                                                       | Census > People Identities ><br>Current Identity > First Name   |
|                         |                                                                                                    | Database:<br>identity.firstName                                 |
| Middle Name<br>CSV Only | Reports the student's middle name.                                                                      | Census > People Identities ><br>Current Identity > Middle Name  |
|                         |                                                                                                    | Database:<br>identity.middleName                                |
| Name Suffix<br>CSV Only | Reports the suffix of the student's name.                                                               | Census > People Identities ><br>Current Identity > Suffix       |
|                         |                                                                                                    | Database:<br>Identity.suffix                                    |
| Birth Date<br>CSV Only  | Reports the student's date of birth.                                                                    | Census > People > Identities ><br>Current Identity > Birth Date |
|                         |                                                                                                    | Database:<br>Identity.birthDate                                 |

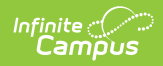

| Field                     | Description                                                                                                    | Location                                                                                                    |
|---------------------------|----------------------------------------------------------------------------------------------------|----------------------------------------------------------------------------------------------------|
| <b>Gender</b><br>CSV Only | Reports the student's sex.                                                                                                    | Census > People > Identities ><br>Current Identity > Gender<br><b>Database:</b><br>student.gender                                                                                                    |
| <b>Grade</b><br>CSV Only  | Reports the student's grade level of their<br>Primary enrollment for the school and<br>year selected.                                                                                                    | Student Information > General ><br>Enrollment > Grade<br><b>Database:</b><br>GradeLevel.regionalGrade                                                                                                    |
| Assessment<br>State       | Reports the State Code of the<br>assessment if State Test is populated in<br>the Test Type field.<br>OR<br>Reports the National Code of the<br>assessment if National Test is populated<br>in the Test Type field. | Assessment > Test Setup > Test<br>Type > State Test > State Code<br>Assessment > Test Setup > Test<br>Type > National Test > National<br>Code<br><b>Database:</b><br>Test.stateCode<br>Test.nationalCode |
| Assessment<br>Name        | Reports the name of the test entered in Test Setup.                                                                                                    | Assessment > Test Setup > Name Database: Test.name                                                                                                    |
| Assessment<br>Code        | Reports the code of the test entered in<br>Test Setup.                                                                                                    | Assessment > Test Setup > Code<br><b>Database:</b><br>Test.code                                                                                                    |
| Assessment<br>Subject     | Reports the subject of the test entered in Test Setup.                                                                                                    | Assessment > Test Setup > Subject Database: Test.type                                                                                                    |

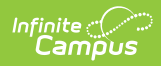

| Field                                                    | Description                         |                                                                                                    | Location                                                                                                    |
|----------------------------------------------------------|-------------------------------------|----------------------------------------------------------------------------------------------------|----------------------------------------------------------------------------------------------------|
| Assessment<br>Type                                       | Code                                | Description                                                                                                    | Location                                                                                                    |
|                                                          | REGASSWOACC                         | Reports if the<br>Assessment Type in<br>Test Setup is GEN:<br>General Assessment<br><b>AND</b> the Received<br>Accommodation field<br>in the student's<br>assessment record is<br>blank.       | Assessment > Test Setup ><br>Assessment Type<br>Student Information > General ><br>Assessment > Received<br>Accommodation<br><b>Database:</b><br>Test.assessmentType<br>TestScore.receivedAccommodation |
|                                                          | REGASSWACC                          | Reports if the<br>Assessment Type in<br>Test Setup is GEN:<br>General Assessment<br><b>AND</b> the Received<br>Accommodation field<br>in the student's<br>assessment has a<br>value populated. | Assessment > Test Setup ><br>Assessment Type<br>Student Information > General ><br>Assessment > Received<br>Accommodation<br><b>Database:</b><br>Test.assessmentType<br>TestScore.receivedAccommodation |
|                                                          | ALTASSALTACH                        | Reports if the<br>Assessment Type in<br>Test Setup is ALT:<br>Alternate.                                                                                                    | Assessment > Test Setup ><br>Assessment Type<br><b>Database:</b><br>Test.assessmentType                                                                                                    |
|                                                          | Otherwise, reports blank.           |                                                                                                    |                                                                                                    |
| <b>Testing</b><br><b>Window Start</b><br><i>Required</i> | Reports the Start Date of the test. |                                                                                                    | Assessment > Test Setup > Start<br>Date<br><b>Database:</b><br>Test.startDate                                                                                                    |
| Testing<br>Window End<br>Required                        | Reports the End Date of the test.   |                                                                                                    | Assessment > Test Setup > End<br>Date<br><b>Database:</b><br>Test.endDate                                                                                                    |

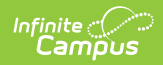

| Field                                       | Description                                                                                                    |        | Location                                                                                                    |
|---------------------------------------------|----------------------------------------------------------------------------------------------------|--------|----------------------------------------------------------------------------------------------------|
| Score Date                                  | Reports the date the student took the test.                                                                                                    |        | Student Information > General ><br>Assessment > Date                                                                           |
|                                             |                                                                                                    |        | Database:<br>TestScore.dateTaken                                                                                               |
| FAY (Full<br>Academic<br>Year)              | Reports FAY (Full Academic Year) if the<br>student had a continuously active<br>enrollment for all instructional days<br>within the reporting window of October<br>1st through the End Date of the<br>assessment.                                                                                                    |        | Student Information > General ><br>Enrollment > Service Type<br>Student Information > General ><br>Enrollment > Start Date     |
|                                             | Otherwise, reports No                                                                                                    | t FAY. | Enrollment > End Date                                                                                                    |
|                                             |                                                                                                    |        | Database:<br>Calculated                                                                                                    |
| Participation<br>School BIE<br>Group Number | Reports the BIE Group Number of the school where the student took the test.                                                                                                    |        | State Edition: Student Information ><br>General > Assessment > School<br>Tested                                                |
|                                             |                                                                                                    |        | System Administration > Resources<br>> School > BIE Group Number                                                               |
|                                             |                                                                                                    |        | Database:<br>School.groupNumber                                                                                                |
| Participation<br>School Name<br>CSV Only    | Reports the name of the school where the student took the test.                                                                                                    |        | State Edition: Student Information ><br>General > Assessment > School<br>Tested                                                |
|                                             |                                                                                                    |        | System Administration > Resources<br>> School > Name                                                                           |
|                                             |                                                                                                    |        | Database:<br>testScore.schoolID                                                                                                |
| Participation<br>Type                       | <ul> <li>Reports the federal code associated to how the student participated in taking the assessment.</li> <li>If the Standard Type on the student's Assessment tab is different from the Standard Type associated with the test in Test Setup, the student's assessment will override Test Setup.</li> <li>If none of the criteria is met, field reports blank.</li> </ul> |        | w the student participated in taking<br>Assessment tab is different from the<br>st in Test Setup, the student's<br>orts blank. |
|                                             | Code Description                                                                                                    |        | Location                                                                                                    |
|                                             |                                                                                                    |        |                                                                                                    |

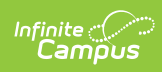

| Field | <b>Desd</b> eiption | Description                                                                                                    | Location                                                                                                    |
|-------|---------------------|----------------------------------------------------------------------------------------------------|----------------------------------------------------------------------------------------------------|
|       | REGPARTWOACC        | Reports if the<br>assessment's<br>Assessment Type<br>is GEN: General<br>Assessment <b>AND</b><br>the Received<br>Accommodation<br>field is blank.                 | Assessment > Test Setup ><br>Assessment Type<br>Student Information > General ><br>Assessment > Received<br>Accommodation<br><b>Database:</b><br>Test.assessmentType<br>TestScore.receivedAccommodation |
|       | REGPARTWACC         | Reports if the<br>assessment's<br>Assessment Type<br>is GEN: General<br>Assessment <b>AND</b><br>the Received<br>Accommodation<br>field has a value<br>populated. | Assessment > Test Setup ><br>Assessment Type<br>Student Information > General ><br>Assessment > Received<br>Accommodation<br><b>Database:</b><br>Test.assessmentType<br>TestScore.receivedAccommodation |
|       | ALTPARTGRADELVL     | Reports if the<br>assessment's<br>Assessment Type<br>is ALT: Alternate<br><b>AND</b> the<br>assessment's<br>Standards Type is<br>R: Grade Level.                  | Assessment > Test Setup ><br>Assessment Type<br>Assessment > Test Setup ><br>Standards Type<br><b>Database:</b><br>Test.assessmentType<br>Test.standardType                                             |
|       | ALTPARTMODACH       | Reports if the<br>assessment's<br>Assessment Type<br>is ALT: Alternate<br><b>AND</b> the<br>assessment's<br>Standards Type is<br>M: Modified.                     | Assessment > Test Setup ><br>Assessment Type<br>Assessment > Test Setup ><br>Standards Type<br><b>Database:</b><br>Test.assessmentType<br>Test.standardType                                             |

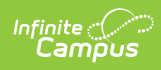

| Field | <b>Desd</b> eiption                                                                                                    | Description                                                                                                    | Location                                                                                                    |
|-------|----------------------------------------------------------------------------------------------------|----------------------------------------------------------------------------------------------------|----------------------------------------------------------------------------------------------------|
|       | ALTPARTALTACHReports if the<br>assessment'sAs<br>As<br>As<br>Assessment Type<br>is ALT: AlternateAND the<br>assessment'sSt<br>assessment'sAND the<br>Assessment'sD<br>A: Alternate.A: Alternate.Te<br>Te | Assessment > Test Setup ><br>Assessment Type<br>Assessment > Test Setup ><br>Standards Type<br><b>Database:</b><br>Test.assessmentType<br>Test.standardType                                                                 |                                                                                                    |
|       | FLDTSTREGPART                                                                                                    | Reports if the<br>assessment's<br>Assessment Type<br>is GEN: General<br>Assessment <b>AND</b><br>the Field Test box<br>is marked for the<br>assessment <b>AND</b><br>the student did<br>not receive<br>Accommodations.      | Assessment > Test Setup ><br>Assessment Type<br>Assessment > Test Setup > Field<br>Test<br>Student Information > General ><br>Assessment > Received<br>Accommodation<br><b>Database:</b><br>Test.assessmentType<br>Test.fieldTest (new field)<br>TestScore.receivedAccomodation |
|       | FLDTSTALTPART                                                                                                    | Reports if the<br>assessment's<br>Assessment Type<br>is ALT: Alternate<br><b>AND</b> the Field<br>Test box is<br>marked for the<br>assessment <b>AND</b><br>the Standards<br>Type for the<br>assessment is A:<br>Alternate. | Assessment > Test Setup ><br>Assessment Type<br>Assessment > Test Setup > Field<br>Test<br>Assessment > Test Setup ><br>Standards Type<br><b>Database:</b><br>Test.assessmentType<br>Test.fieldTest (new field)<br>Test.standardType                                            |

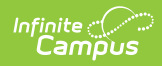

| Field                | <b>Desd</b> eiption                                                                                                    | Description                                                                                                    | Location                                                                                                    |
|----------------------|----------------------------------------------------------------------------------------------------|----------------------------------------------------------------------------------------------------|----------------------------------------------------------------------------------------------------|
|                      | FLDTSTGRDPART                                                                                                    | Reports if the<br>assessment's<br>Assessment Type                                                                                 | Assessment > Test Setup ><br>Assessment Type                                                                                                    |
|                      |                                                                                                    | is ALT: Alternate<br><b>AND</b> the Field<br>Test box is                                                                          | Assessment > Test Setup > Field<br>Test                                                                                                    |
|                      |                                                                                                    | marked for the<br>assessment <b>AND</b><br>the Standards                                                                          | Assessment > Test Setup ><br>Standards Type                                                                                                    |
| Scale Score          | Reports the scale scor<br>received for the test.<br>Otherwise, reports bla                                                                                                    | lype for the<br>e the student<br>assessment is R:<br>Grade Level.<br>nk.                                                          | Database:<br>Student Information > General ><br>Test.assessment Iype<br>Assessment > Scale Score<br>Test.iield est (new field)<br>Test standardType |
|                      |                                                                                                    |                                                                                                    | Database:                                                                                                    |
|                      | If When EXEMPT takes th<br>assessment more than<br>assessment with the h                                                                                                    | eßepoets if the<br>Breasotheode for<br>ighestsscelenseote                                                                         | StaddSoduller.fsorahæfsicorre> General ><br>Assessment > Reason Code                                                                                |
|                      | will report. If a scale so<br>the latest score Date i                                                                                                    | coiseටofloe≦xenortpetxist,<br>sused.                                                                                              | Database:<br>Test.reasonCode                                                                                                    |
| Raw Score            | Rbport the raw score received for the test.<br>Otherwise, reports bla                                                                                                    | t <b>Repouts</b> eifitthe<br>Reason Code is<br>nloopulated with                                                                   | Student Information > General ><br>Assessment > Reas6nccede                                                                                         |
|                      |                                                                                                    | any value except<br>05: Exempt.<br>Reason Code                                                                                    | <b>Database:</b><br>Testີ seasອາຄົນສີອອດາອ                                                                                                    |
| Performance<br>Level | Reports the descriptio<br>level the student recei<br>If Proficiency Level des<br>the raw Result Level w                                                                                                    | n of the proficiency<br>must not be<br>ived for the test.<br>blank for code to<br>scription is blank<br>report.<br>vill populate. | Student Information > General ><br>Assessment > Proficiency Level<br>(description)                                                                  |
|                      | If the assessment inclustrands, the following                                                                                                    | udes child test                                                                                                    | Student Information > General ><br>Assessment > Result (label)                                                                                      |
|                      | is followed:                                                                                                    | order of operations                                                                                                    | Database:                                                                                                    |
|                      | If the child test in                                                                                                    | icludes a                                                                                                    | TestScore.resultLevel                                                                                                    |
|                      | <ul> <li>Proficiency Level and a Result, the<br/>Proficiency Level will be reported.</li> <li>If the child test does not include a<br/>Proficiency Level, the Result will be<br/>reported (of the child).</li> <li>If the child test does not include a</li> </ul> |                                                                                                    | AcctProfLevelItem.description                                                                                                    |
|                      |                                                                                                    |                                                                                                    |                                                                                                    |
|                      |                                                                                                    |                                                                                                    |                                                                                                    |
|                      |                                                                                                    |                                                                                                    |                                                                                                    |
|                      | Proficiency Level                                                                                                    | or a Result, the                                                                                                    |                                                                                                    |
|                      | Proficiency Level                                                                                                    | of the Parent test                                                                                                    |                                                                                                    |
|                      | <ul> <li>If the parent test</li> </ul>                                                                                                    | does not include a                                                                                                    |                                                                                                    |
|                      | Proficiency Level,<br>reported (by the                                                                                                    | , the Result will be<br>parent).                                                                                                  |                                                                                                    |

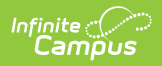

| Field                             | Description                                                                                                    |                        | Location                                                                                                    |
|-----------------------------------|----------------------------------------------------------------------------------------------------|------------------------|----------------------------------------------------------------------------------------------------|
| Primary<br>Disability<br>CSV Only | Reports the code of the student's<br>primary disability from their latest<br>LOCKED BIE IEP or BIE IEP with Transition<br>plan. |                        | Student Information > Special Ed ><br>General > Documents > Plans ><br>Enrollment Status > Primary<br>Disability<br><b>Database:</b><br>planstate.disability1      |
| Special Ed<br>Setting<br>CSV Only | Reports the code of the student's special<br>ed setting from their latest LOCKED BIE<br>IEP or BIE IEP with Transition plan.    |                        | Student Information > Special Ed ><br>General > Documents > Plans ><br>Enrollment Status > Special Ed<br>Setting<br><b>Database:</b><br>planstate.specialEdSetting |
| English<br>Learner                | Reports the student's EL status determined by the following conditions:                                                         |                        | Student Information > General ><br>Program Participation > English                                                                                                 |
| CSV Only                          | lf                                                                                                    | Reports<br>as          | Learners (EL) > Program Status<br>Student Information > General >                                                                                                  |
|                                   | <i>If a student meets more than one condition the last condition met will</i>                                                   |                        | Program Participation > English<br>Learners (EL) > Identified Date                                                                                                 |
|                                   | report.                                                                                                    |                        | Student Information > General >                                                                                                    |
|                                   | Student's Program<br>Status equals EL                                                                                           | EL                     | Learners (EL) >                                                                                                    |
|                                   | Student Program Status<br>= Exited EL <b>AND</b> the<br>First Year Monitoring<br>Date is on or within the<br>reporting window   | 1st Year<br>Monitoring | Student Information > Program<br>Participation > English learners (EL)<br>Database:                                                                                |
|                                   | Student Program Status<br>= Exited EL <b>AND</b> the<br>Second Year Monitoring<br>Date is ON OR WITHIN<br>the Reporting Window  | 2nd Year<br>Monitoring | Calculated                                                                                                    |
|                                   | Student Program Status<br>= Exited EL <b>AND</b> the<br>Third Year Monitoring<br>Date ON OR WITHIN the<br>Reporting Window      | 3rd Year<br>Monitoring |                                                                                                    |
|                                   |                                                                                                    |                        |                                                                                                    |

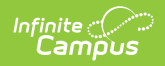

| Field                                 | Dlescription                                                                                                    | Reports                | Location                                                                                        |
|---------------------------------------|----------------------------------------------------------------------------------------------------|------------------------|-------------------------------------------------------------------------------------------------|
|                                       |                                                                                                    | as                     |                                                                                                 |
|                                       | Student Program Status<br>= Exited EL <b>AND</b> the<br>Fourth Year Monitoring<br>Date ON OR WITHIN the<br>Reporting Window | 4th Year<br>Monitoring |                                                                                                 |
|                                       | Student's Program<br>Status EQUALS Exited EL<br>AND the Program Exit<br>Date is EQUAL TO OR<br>GREATER THAN system<br>date  | EL                     |                                                                                                 |
|                                       | Student's Program<br>Status EQUALS Exited EL<br>AND the Program Exit<br>Date is AFTER the<br>Temporary Reporting<br>Window  | EL                     |                                                                                                 |
|                                       | Student did NOT meet<br>any of the above                                                                                    | NOT EL                 |                                                                                                 |
| Economic<br>Disadvantaged<br>CSV Only | Reports as Y.                                                                                                    |                        | Coded                                                                                           |
| Migrant<br>CSV Only                   | Reports as N.                                                                                                    |                        | Coded                                                                                           |
| Homeless<br>CSV Only                  | Reports the student's Home<br>Nighttime Residence code.                                                                     | less                   | Student Information > General ><br>Enrollment > BIE Reporting ><br>Homeless Nighttime Residence |
|                                       |                                                                                                    |                        | Database:<br>bie.homelessNighttimeResidenceBIE                                                  |
| Foster Care<br>CSV Only               | Reports Y if the student's Foster Care<br>record(s) fall within their primary<br>enrollment's start and end dates.          |                        | Student Information > Program<br>Participation > Foster Care > Start<br>Date                    |
|                                       |                                                                                                    |                        | Student Information > Program<br>Participation > Foster Care > End<br>Date                      |
|                                       |                                                                                                    |                        | Database:<br>calculated                                                                         |

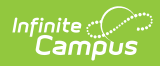

| Field                                               | Description                                                                                                    | Location                                                                                                    |
|-----------------------------------------------------|----------------------------------------------------------------------------------------------------|----------------------------------------------------------------------------------------------------|
| Race Ethnicity<br>CSV Only                          | Reports the Federal Designation code<br>associated to the student's<br>race/ethnicity.<br>ISEP and Non-ISEP students will report as<br>2: American Indian/Alaska Native when<br>any value (including 999:Non Tribal<br>Member) populates the Tribe field on the<br>student's NASIS record. | Census > People > Identities ><br>Race Ethnicity > Federal<br>Designation<br><b>Database:</b><br>Identity.raceEthnicity                                                                                                    |
| Military<br>Connection<br>Status<br>CSV Only        | Reports Y if the Military Connected check<br>box is marked on the student's primary<br>enrollment.<br>Otherwise, N reports.                                                                                                    | Student Information > General ><br>Enrollment > BIE Reporting ><br>Military Connected<br><b>Database:</b><br>enrollmentBIE.militaryConnected                                                                                               |
| Section 504<br>CSV Only                             | Reports Y if the student has a 504 plan<br>with dates within their primary<br>enrollment start and end dates.<br>Otherwise, N reports.                                                                                                    | Student Information > Program<br>Participation > BIE Section 504 ><br>Start Date<br>Student Information > Program<br>Participation > BIE Section 504 ><br>End Date<br><b>Database:</b><br>Section504BIE.startDate<br>Section504BIE.endDate |
| <b>Tribe</b><br>CSV Only                            | Reports the code of the tribe the student belongs to.                                                                                                    | Student Information > General ><br>NASIS > Tribe<br><b>Database:</b><br>nasis.tribalCode                                                                                                    |
| BIE Enrollment<br>Type (ISEP<br>Status)<br>CSV Only | Reports the student's BIE Enrollment<br>Type for their primary enrollment.                                                                                                    | Student Information > General ><br>Enrollment > BIE Reporting ><br>Enrollment Type<br><b>Database:</b><br>bie.stateAidBIE                                                                                                    |
| BIE District<br>Number<br>CSV Only                  | Reports the BIE District Number of the<br>district the reporting school is associated<br>with for the student.                                                                                                    | System Administration > Resources<br>> District Information > BIE District<br>Number<br><b>Database:</b><br>District.groupNumber                                                                                                    |

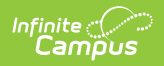

| Field                                                       | Description                                                           | Location                                                                                                   |
|-------------------------------------------------------------|-----------------------------------------------------------------------|----------------------------------------------------------------------------------------------------|
| BIE Group<br>Number (State<br>School<br>Number)<br>CSV Only | Reports the BIE Group Number of the reporting school for the student. | System Administration > Resources<br>> School > BIE Group Number<br><b>Database:</b><br>School.groupNumber |